## Basic Component

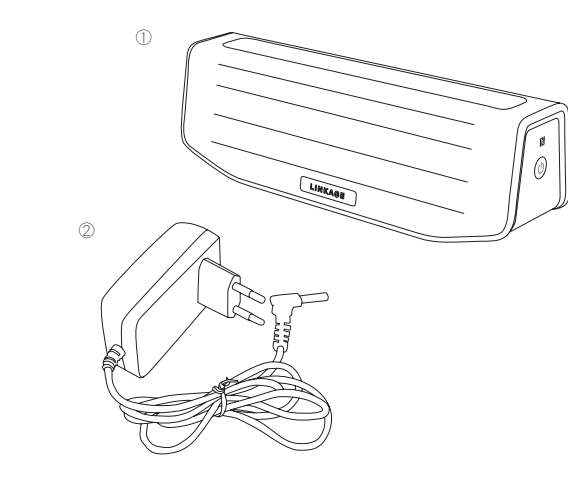

① LINKAGE WiFi Speaker ② DC Power Supply (100~240V/2A/9V)

# Hardware

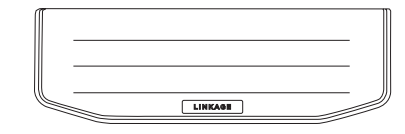

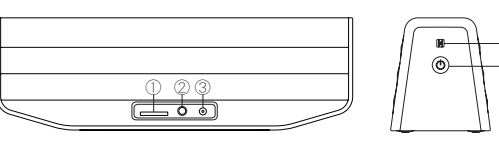

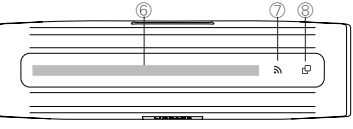

 Input Terminal Zone
 On/Off Zon

 ① Micro SD Card Slot
 ④ NFC Tag

 ② AUX Input
 ⑤ Power Bu

 ③ External Power Supply

On/Off ZoneLED Control Zone④ NFC Tag⑥ Touch Panel⑤ Power Button⑦ WiFi Key<br/>⑧ Source Key

# Icon Explanation

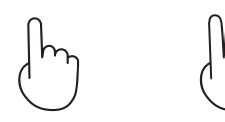

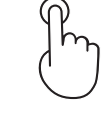

One-Finger-Touch Two-Finger-Touch

Short Tab

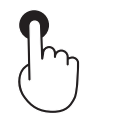

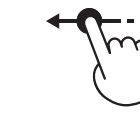

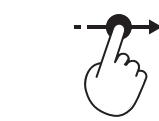

Long Touch

Touch and Touch and Swipe to the left Swipe to the right

- Caution-

Touch the LED panel with wet or damp fingers will cause malfunction or incorrect results

## PLAY

## 1. Play and Pause

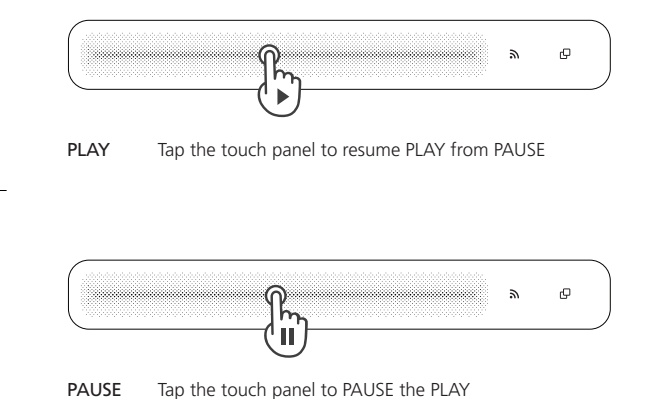

2. Volume Control

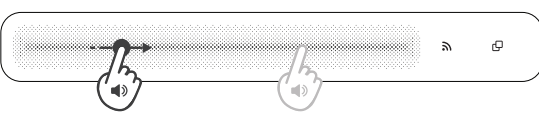

Volume Up Touch and swipe the touch panel from left to right with one finger

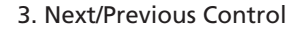

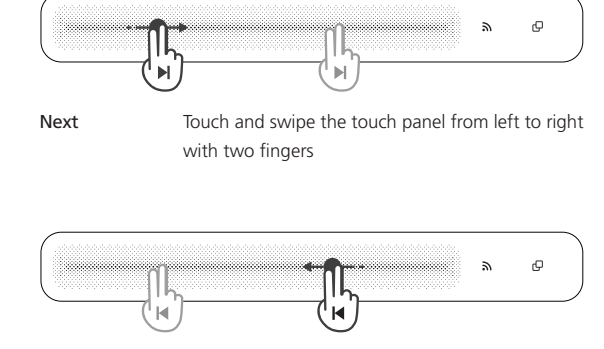

Volume Down Touch and swipe the touch panel from right to let with one finger

m

(

Ð

 $\star Tips$  : Leave the finger on hold after swiping. The volume will automatically volume up/down

Previous Touch and swipe the touch panel from right to let with two fingers

\*Note : Two-finger-touch is not activated in Direct Mode (Pink WiFi Key) such as Miracast, WiFi Direct; AUX Mode (Orange Source Key); DLNA

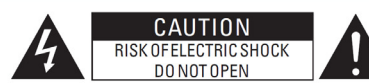

#### CAUTION:

TO REDUCE THE RISK OF ELECTRIC SHOCK, DO NOT REMOVE COVER (OR BACK). NO USER-SERVICEABLE PARTS INSIDE. REFER SERVICING TO QUALIFIED SERVICE PERSONNEL

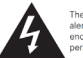

The lightning flash with arrowhead symbol, within an equilateral triangle, is intended to alert the user to the presence of uninsulated "dangerous voltage" within the product's enclosure that may be of sufficient magnitude to constitute a risk of electric shock to

exclamation point within an equilateral triangle is intended to alert the user to the presence of important operating and maintenance (servicing) instructions in the literature accompanying the appliance.

WARNING: To completely disconnect this product from the TO REDUCE THE RISK OF FIRE OR ELECTRIC SHOCK, DO NOT EXPOSE THIS APPLIANCE TO RAIN OR MOISTURE.

#### IMPORTANT SAFETY INSTRUCTIONS

- Read these instruction

- Read three instructions. Keep these instructions. Head all warnings. Do not use this suparature near water. Claan only with dry cloth. Do not block any weathation coenings. Install in accordance with the manufacturer's instructions. Do not inicid ary weathation coenses such as radiators, heat registers, stoves, or other apparatus Do not inicid ary any heat sources such as radiators, heat registers, stoves, or other apparatus 8

- Refer all servicing to qualified service personnel. Servicing is required when the apparture has been diamaged in any way, such as power-supply cord or plug is diamaged, iguid has been splot or objects have lable in into the apparture. The has been dropped.
   Batteries shall not be exposed to rain or mostiture, does not as sumshine, from the lable or the file.

AC Adapter: YJS020H-090200K (Dongguan City Yingju Electronics Co., Ltd.)

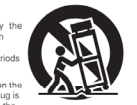

attory. itop using this unit immediately, and contact the ales outlet or SK TELECOM in the event that abnormal sales outlet or SK TELECOM in the event that abnor dors or heat generation occurs while using, charging, or storing this unit, or if other abnormalitie: such as discoloration, etc., are detected. Always observe the following precautions: - Do not place this unit in a microwave oven or in a

high-pressure container. Do not place this unit on top of an electromagnetic cooker. - Do not attempt to recharge the internal rechargeable battery by connecting it to a powe

 outlet or a car's cigarette lighter socket.
 Strictly observe the recharging procedure and conditions specified by SK TELECOM.
 If fluid should leak from the rechargeable battery and get into the eyes, do not rub the eyes. Instead rinse the eyes thoroughly with tap water, etc., and see a doctor without delay for treatment. Leaving the eyes untreated could cause vision impairment. the eyes untreated could cause vision impairment. Do not use this unit near medical devices, automati-dovices, or fire alarms, etc. Signals from this unit could interfere with the operation of those devices, possibly causing malfunctions and accidents. If Incharging fails to complete even though the prescribed necharging time period has elapsed, stop the recharging operation. Continuing to recharge the battery could cause battery heat generation, battery regulate.

WARNINGS

Avoid high temperatures. Allow for sufficient heat dispersion when installed in a rack. Keep the unit free from moisture, water, and

dust. Unplug the AC adapter when not using the unit

Onjog the Ac adapted when not using the unif for long periods of time.
Do not let insecticides, benzene, and thinner come in contact with the unit.
Never disassemble or modify the unit in any

Naked flame sources such as lighted candles

Do not expose the unit to dripping or splashing

Do not place objects filled with liquids, such as

vases, on the unit. • Do not handle the AC adapter with wet hands. • When the switch is in the OFF CTANDBY position, the equipment is not completely switched of from MAINS. • The equipment shall be installed near the power supply so that the power supply is easily accessible.

Rechargeable battery precautions Do not toss the rechargeable battery into a fire, and do not heat up the battery. Doing so could cause battery heat generation, battery fires, and hattery uption

stove burners, in areas exposed to direct sunlight, or inside a car on a hot day. Doing so could cause

and shorten the life of the internal rechargeabl

battery heat generation, battery fires, and battery

mains, disconnect the plug from the wall socket

outlet. The mains plug is used to completely interrupt

the power supply to the unit and must be within easy

should not be placed on the unit

CAUTION:

access by the user.

NOTES ON USE

#### A NOTE ABOUT RECYCLING:

are recyclable and can be reused Please dispose of any materials in accordance with the local recycling accordance with the local recycling regulations. When discarding the unit, comply with local rules or regulations. Batteries should never be thrown away or incinerated but disposed of in accordance with the local regulations concerning battery disposal. 1-2 disposal. This product and the supplied accessories, excluding the batteries, constitute the applicable product according to the WEEE directive.

Pb

**AVERTISSEMENTS** OBSERVATIONS RELATIVES A L'UTILISATION Eviter des températures élevées. Tenir compte d'une dispersion de chaleur suffisante lors de l'installation sur une étagère. Protéger l'appareil contre l'humidité, l'eau et Débrancher le adaptateur secteur lorsque l'appareil n'est pas utilisé pendant de longues périodes. Ne pas mettre en contact des insecticides, du benzène et un diluant avec l'appareil. Ne jamais démonter ou modifier l'appareil d'une manière ou d'une autre. Ne jamais placer de flamme nue sur l'appareil, notamment des bougies allumées. L'appareil ne doit pas être exposé à l'eau ou à l'humidité. a l'humidité. No pas poser d'objet contenant du liquide, par exemple un vase, sur l'appareil. No pas mainjoite l'adipatiteur socteur avec Lorsque l'interrupteur est sur la position OFF LISTANDBY. Traparell' net sus completement deconnecté du SECTEUR INAINSI. L'Appareil aser instité préré de la source d'alimentation, de sorte que cette demière soit facilement accessible.

#### PRECAUTION:

Pour déconnecter complètement ce produit du courant secteur, débranchez la prise de la prise murale. La prise secteur est utilisée pour couper complètement l'alimentation de l'appareil et l'utilisateur doit pouvoir y accéder facilement.

#### Mises en garde concernant la pile

- rechargeable Ne jetez pas la pile rechargeable au feu, et ne réchauffez pas la pile. Ceci pourrait générer de la chaleur et des incendies causés par la pile, ou rompre la pile.
- rompre la pile. Ne soumertez pas la pile rechargeable à des chos-simportants, tels que lui donner des coups avec des objets pointus lun cluu, etc.). It largeer avec un matteau ou marcher dessus. Ced pourrait périforn de la chaleur et un incendie causés par la pile, ou rompre la pile. Ne piacez pas de corps étrangers dans ont appeneil. Ced pourrait provoquer des incendies et des chos ellectrumus.
- des chocs électriques. Ne rechargez pas, n'utilisez pas ou ne placez pas cet Net rechalgez plas, in utiliséz pas our palace plas cet appareil dans des lieux à fortes températures, tels qu'à proximité d'appareils de chauffage ou de brûleurs de cuisinières, clans des endroits exposés à un ensoleillement direct, ou à l'intérieur d'une voiture par une chaudé journée. Ces journeit générre de la chaleur et des incendies causés par la pile, ou rompre la pile. De telles actions pourraient aussi nuire à la performance et à la durée de vie de la pile rechargeable
- interne Cessez immédiatement d'utiliser cet appareil, et contactez le point de vente ou SK TELECOM si un dégagement anormal de chaleur ou d'odeurs se produit lors de l'utilisation, du chargement ou du rangement de cet appareil, ou si d'autres anomalies telles qu'une décoloration, etc., sont écelées
- Respectez dans tous les cas les précautions

- Respectez dans tous les cas les précutions suivantes
   Ne placer pas cet appareil dans un four à micro-suivantes
   Ne placer pas cet appareil dans un four à micro-ter dans de la participation dans de la précuta-saire de la précutacion dans la précutacion dans à la prés all'une cipare d'une volte.
   Ne sayer que de crecharge la ple rechargeable interne en la branchant à une près electrique ou à la prés all'une cipare d'une volte.
   Pendagement et les conditions spécifiées par SK 16LECUM.
   En cas de fuite du liquide contenu dans la ple rechargeable es volte.
   M'essayer de context vels e even, ne fortez pas le year. Times plutot les yeux about sommer tarder un médacin pour un tratement. Ne pas tratement les yeux pout entraîner des troubles de la vue.
   N'utilises pas de sapareil à provinti d'appareils médicaux, de portes automatiques, ou d'atement de cas appareils, pouvant entraîner des dysfonctionmentes et des accents.
   Si le rechargement a texture texture des des appareils, pouvant entraîner des des des pareils, pouvant entraîner des des des pareils, pouvant entraîner des des des pareils, pouvant entraîner des des des pareils des accuts pareils appareils continuer de scharge la batterie pouraris fuertes continuer de scharge la batterie pouraris pareires de la chaleur des incendies causés par la ple, ou rompre la ple.

#### UNE REMARQUE CONCERNANT LE RECYCLAGE:

allane de ce produit sont ecyclables et peuvent être réutilisés. Veuillez disposer des matériaux conformément aux lois sur le disposer des matériaux conformément aux lois sur le recyclage en vigueur. Lorsque vous méttez cet apareil au rebut, respectez les lois ou régienentations en vigueur. Les piles ne doivent jamais d'tre jetées ou incinérées, mais mises au rebut conformément aux lois en vigueur sur la mise au rebut des piles. Ce produt et les accessories nicus, à l'acxeption des piles, sont des produits conformes à la directive DEEE.

#### USA CANADA

\* ECC Information (For US customers)

- DO NOT MODIFY THIS PRODUCT Model Number: SA200 + FCC ID · MRRSA200 This product, when installed as indicated in the instructions contained in this manual, neets FCC requirements. Modification not expressly approved by Denon May void your authority, granted by the FCC, to use the product.
- CAUTIO · To comply with FCC RF exposure compliance requirement, separation distance of at least 20 cm must be maintained between this product and all persons. This product and its antenna must not be co-located or operating in conjunction with

## any other antenna or transmitter

This product has been tested and found to comply with the limits for a Class B digital device pursuant to Part 15 of the ECC Rules. These limits are designed to provid sonable protection against harmful interference in a residential installation. This produc generates, uses and can radiate radio frequency energy and, if not installed and used in accordance with the instructions, may cause harmful interference to radio communication vever, there is no guarantee that interference will not occur in a particular installatio If this product does cause harmful interference to radio or television reception, which can

be determined by turning the product OFF and ON, the user is encouraged to try to correct the interference by one or more of the following me

- · Reorient or relocate the receiving antenna.
- Increase the separation between the equipment and receiver · Connect the product into an outlet on a circuit different from that to which the receiver is connected.
- Consult the local retailer authorized to distribute this type of product or an experience radio/TV technician for help.

#### IC Information (For Canadian customers) PRODUCT

#### IC No:11657A-SA200

This product complies with RSS-210 of Industry Canada. Operation is subject to the following two conditions: (1) this product may not cause harmful interference, and (2) this product must accept any interference received, including interference that may undesired operation. This Class B digital apparatus complies with Canadian ICES-003.

CAUTION To comply with FCC RF exposure compliance requirement, separation distance of at least

- 20 cm must be maintained between this product and all persons. To reduce potential radio interference to other users, the antenna type and its gain
- should be so chosen that the equivalent isotropically radiated power (e.i.r.p.) is not more than that permitted for successful communication

#### Informations sur IC (pour les clients canadiens) APPAREIL

#### IC No:11657A-SA200

Cet appareil est conforme à la norme CNR-210 du Canada. L'utilisation de ce dispositi est autorisée seulement aux deux conditions suivantes : (1) il ne doit pas produire de brouillage, et (2) l'utilisateur du dispositif doit être prêt à accepter tout brouillage radioélectrique recu, même si ce brouillage est susceptible de compromettre le fonctionnement du dispositif. Cet appareil numérique de la classe B est conforme à la norme NMB-003 du Canada.

· à Pour se conformer à la FCC RF exigence de conformité de l'exposition, la distance de séparation d'au moins 20 cm doit être maintenue entre ce produit et toutes les

. Ce produit et son antenne ne doivent pas être co-située ni fonctionner en conjonctio avec une autre antenne ou émetteur.

Afin de réduire le risque d'interférence aux autres utilisateurs, il faut choisir le type d'antenne et son gain de façon à ce que la puissance isotrope rayonnée équivalent (n i re) ne soit pas supérieure au niveau requis pour l'obtention d'une communication

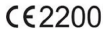

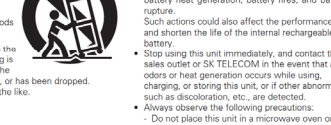

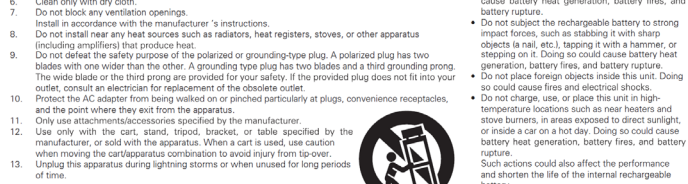

### LINKAGE

# Quick Guide for <mark>iPhone User</mark>

#### 1. Connecting AirPlay

1-1. WiFi Enabled Zone 1-2. WiFi Unabled Zone

#### 2. Connecting SD Card

#### 3. Comprehensive Usage of LINKAGE

3–1, LINKAGE App Guide3–2, Connecting Internet Radio

www.sklifeware.com/linkage

iOS version 7.0 or later is required, Please download LINKAGE application through app store or LINKAGE homepage

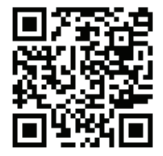

## 1. Connecting AirPlay

#### 1-1. WiFi Enabled Zone

Please turn on the power button, Press the WiFi key for 2 seconds until the blue LED right is blinking.

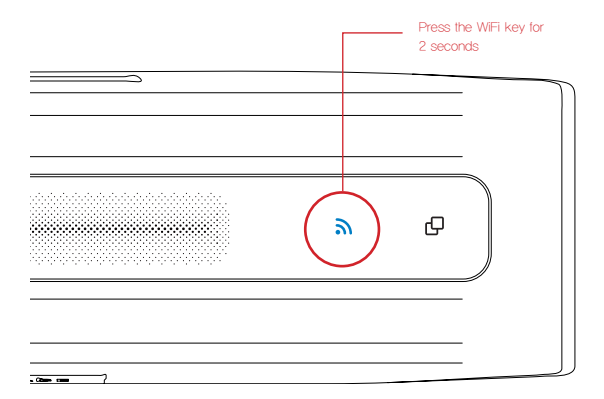

 Choose and select accessible WiFi network from WiFi setting.

Conneting WiFi

•••• SKT 😤 16:05 Settings Wi-Fi Wi-Fi SK\_WiFi000 • ≈ (i) CHOOSE A NETWORK .... DK\_Lobby ≈ (i) Other... Ask to Join Networks Known networks will be joined automatically. If no known networks are available, you will have to manually select a network.

② LINKAGE device shall be shown on the bottom of the screen at 'set up new airplay speaker'.

Please tab your LINKAGE device. When the setting is completed, blue LED blinking right on the speaker shall turn solid.

New AirPlay speaker appears when the setting is completed

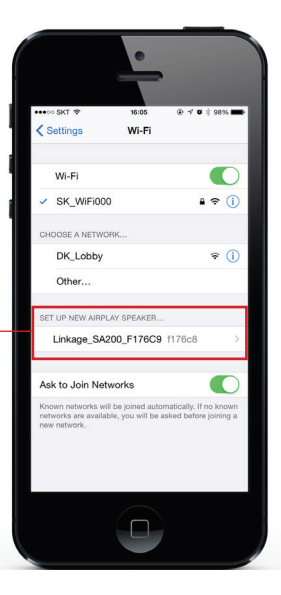

③ Please swipe up the screen to access Control Center, Tap AirPlay, Tap LINKAGE from the list.

Now you may enjoy your music.

\*\* Please refer to following links for more information. http://support.apple.com /ko-kr/HT4437

> LINKAGE speaker connecting mode

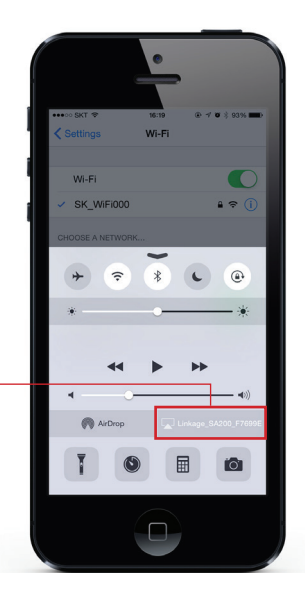

#### 1-2. WiFi Unable Zone

Tab the WiFi key for 2 times and wait until the pink LED right stops blinking.

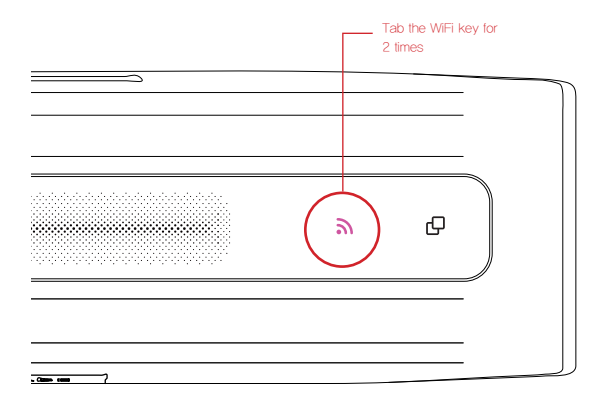

① Choose and select
 'DIRECT-LBLinkage\_SA200'
 WiFi network from WiFi setting.

Choose and select network

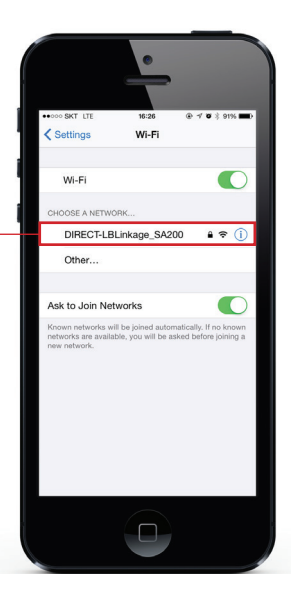

② Type 'hello123' when you see the pop-up of password. LINKAGE device shall be shown on the bottom of the screen at 'set up new airplay speaker.' Please tab your LINKAGE device from the list. Now all the process are the sa as 1–1, WiFi Enabled Zone,

Music Streaming service shall be limited.

New AirPlay speaker appears when the setting is completed

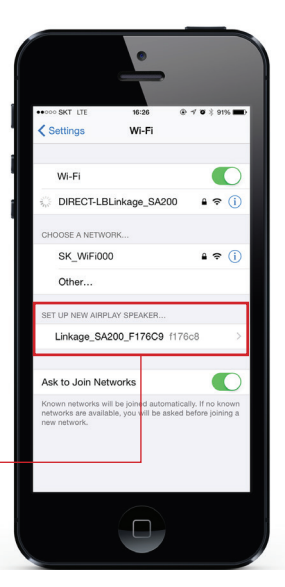

## 2. Connecting SD Card

① Pin the Micro SD Card in the SD Card slot.

② Music shall be automatically played.

③ LINKAGE application allows you to manage the song lists and folder in SD Card. For more information, please refer to following link.

www.sklifeware.com/linkage

\*Notice: Please beware of the error or contaminated file which will stop the music playing

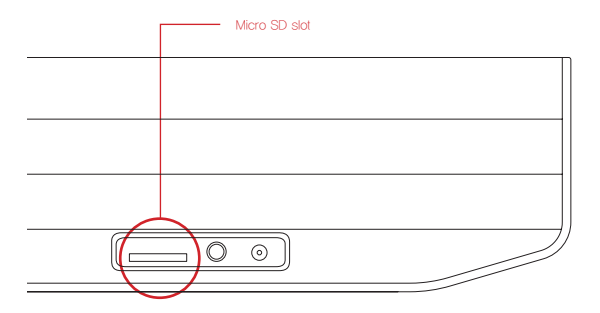

## 3. Complete Usage of LINKAGE

You may enjoy various value added services (ex. Internet radio, multi-room) with LINKAGE application. For more information, please refer to following link, www.sklifeware.com/linkage

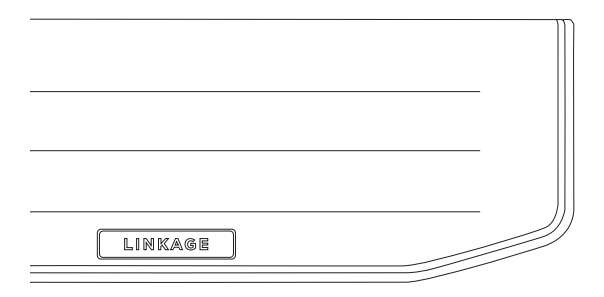

#### 3-1. Application Guide

 Above part of the screen shows current status of LINKAGE device.

> Current status of LINKAGE device

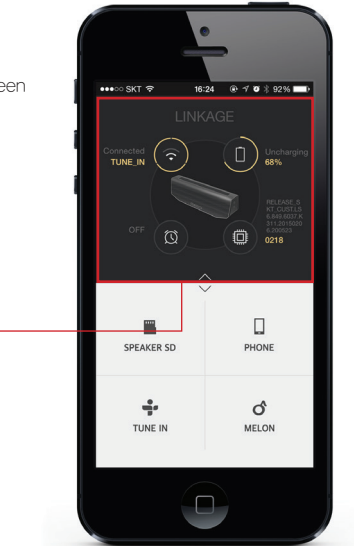

② From the bottom part of the screen, please select the music sources you wish to play.

> Select the music source you wish to play

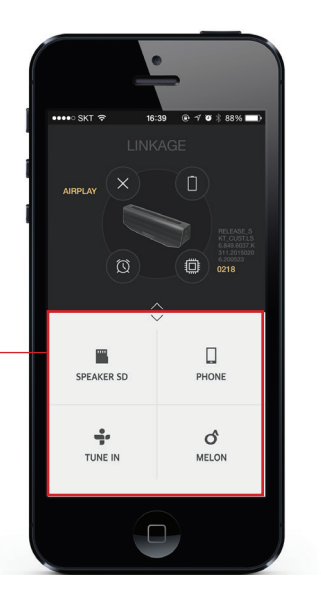

#### \* You may tap the source key to switch the source

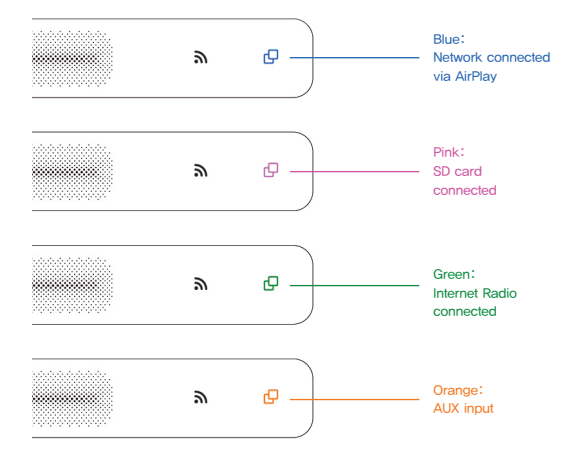

#### 3-2. Internet Radio connected

Select Tune In icon

 Please select 'Tune In' icon from the menu

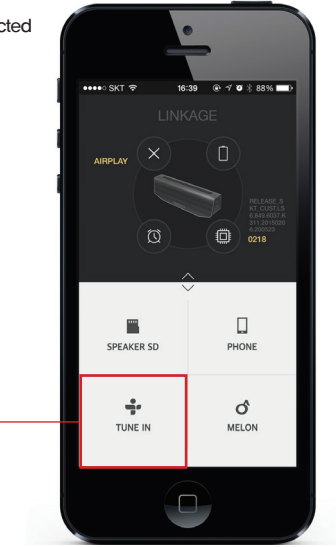

② You may choose any channel from the list.

② The channels in 'favorite list' are played directly from the LINKAGE device without the phone control.

\* The channels are switched by swiping the touch panel with two fingers.

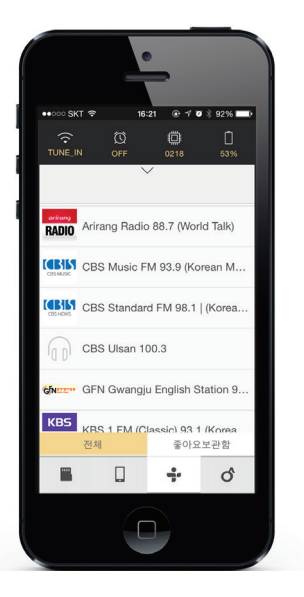

The channel is stored in 'favorite list' when you tab the 'star' on left upper screen. TUNE\_IN Tab the 'Star' button **MBC** FM4U